# 多功能点阵式大屏幕设置软件用户说明书

(软件版本: 1.0.0.0)

# 一、微信小程序入口

每个大屏幕侧面贴有大屏幕设置小程序码,使用微信扫一扫描小程序码,即可进入大屏 幕设置小程序。

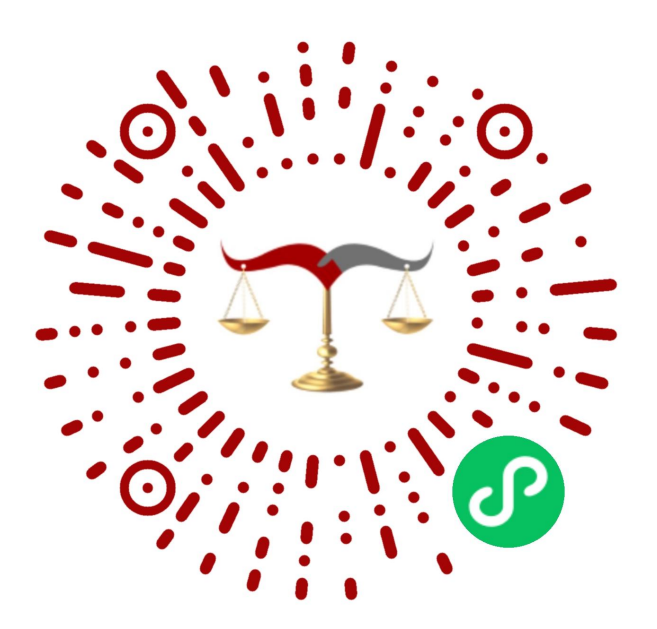

## 二、软件登录界面

软件启动后,首先出现软件"大屏幕广告",进入弹出密码登录界面,如图1所示。

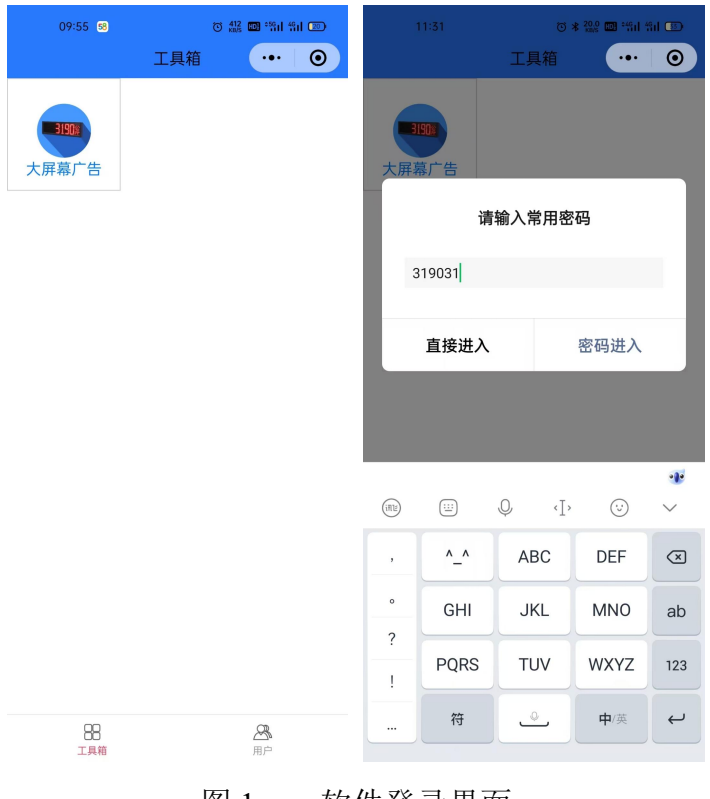

图1 软件登录界面

### 1. 首次登录

首次使用软件或未修改用户密码时,不需要输入密码,即密码输入框留空,直接点击 【直接进入】按键登录进入大屏幕扫描界面。

#### 2. 修改用户密码后登录

修改用户密码后登录时,需要在【密码】文本框中输入上次设置的用户密码,并点击 【密码进入】按键登录进入大屏幕扫描界面。

## 3. 大屏幕扫描和连接

大屏幕自动蓝牙模块,小程序通过蓝牙扫码已上电的大屏幕,小程序点击扫描到的大屏 幕,首次使用软件或未修改用户密码时,不需要输入密码,即密码输入框留空,直接点击【连 接】按键进入软件主界面。如图2所示。

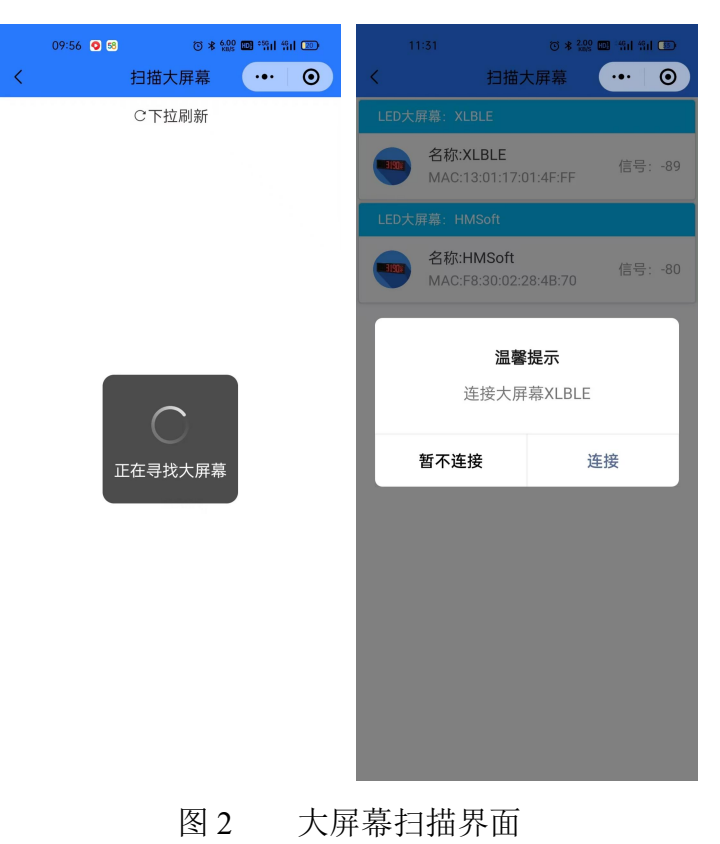

## 三、软件主界面

大屏幕连接成功后,出现软件主界面并自动初始化同步所有参数,如图3所示。

| 09:42 ☉ ┛ N 전 * 22 ☎ 潤 部 C<br>く 大屏幕广告 ・・・                               | <ul><li>.09:42</li><li></li></ul> | - 53 🖸                  | ° ₪ *%il %il @ +<br>••• ⊙ | 09:42 58 🖸                                 | > >> >> >> >> >> >> >> >> >> >> >> >> > | ·•• ●               |
|-------------------------------------------------------------------------|-----------------------------------|-------------------------|---------------------------|--------------------------------------------|-----------------------------------------|---------------------|
| 大屏幕:F8:30:02:28:4B:70 🕂                                                 | <mark>] 菜单</mark> 大屏幕: F8:        |                         | 88 菜单                     | 大屏幕: F8:30:0                               | 2:28:4B:70                              | 88 菜单               |
| 同步时间 读取 同步时间                                                            | 同 同步时间                            | 读取                      | 同步时间                      | 同步时间                                       | 读取                                      | 同步时间                |
| 2024-12-31 09:42:37                                                     | 2024-12-3                         |                         |                           | 2024-12-31 09:                             | 42:40                                   |                     |
| 时间广告                                                                    | 时间广告                              |                         |                           | 时间广告                                       |                                         |                     |
| ✓ 显示日期         ✓ 显示时间         显示           显示节日         显示农历         显示 | 星期     显示目       温度     显示目       | 日期   显示时间     5日   显示农历 | 显示星期 显示温度                 | <ul> <li>✓ 显示日期</li> <li>□ 显示节日</li> </ul> | <ul><li>✓ 显示时间</li><li>✓ 显示农历</li></ul> | 显示星期           显示温度 |
| 重量广告                                                                    | Ē                                 | 提示                      |                           | 重量广告                                       |                                         |                     |
| 重量字体     47=6       切入时机     1                                          | ✓ II                              | 初始化成功,读所有:              | 参数<br>                    | 重量字体     4       切入时机     1                |                                         | ~                   |
| 重量延时 3<br>正在读取…                                                         |                                   | 确定                      | ~                         | 重量延时     3       重量单位     1                | 读取广告成功                                  | ~                   |
| 默认广告 默认                                                                 | 默认广告                              | 默认                      |                           | 默认广告                                       | 默认                                      |                     |
| 广告字体 粗宋体                                                                | ~ 广告字体                            | 粗宋体                     | ~                         | 广告字体 粗                                     | l宋体                                     | ~                   |
| 移动速度 1                                                                  | ~ 移动速度                            | 1                       | ~                         | 移动速度 1                                     |                                         | ~                   |
| 普通广告: 1 写广告                                                             | 普通广告                              | : 1                     | 写广告                       | 普通广告: 1                                    |                                         | 写广告                 |
| 广告1                                                                     | 广告1                               |                         |                           | 中国农业银行                                     |                                         |                     |
| 普通广告: 2 写广告                                                             | 普通广告                              | : 2                     | 写广告                       | 普通广告:2                                     |                                         | 写广告                 |

图 3 软件主界面

软件主界面分为六大部分,分别为:

- ①: 大屏幕同步时间设置
- ②: 大屏幕时间广告设置
- ③: 大屏幕重量广告设置
- ④: 大屏幕默认广告设置
- ⑤: 大屏幕普通广告设置
- ⑥: 菜单栏

### 1. 同步时间

点击【同步时间】按钮,即可将手机当前时间发送到大屏幕中,前提是需要保证 手机时间是准确的。

### 2. 时间广告

时间广告取消、勾选就可完成命令发送。

## 3. 重量广告

重量广告选择确定就可完成命令发送。重量广告包含四个参数,如图4、图5所示。

| 重量广告                                                                                                    |                                                                                                    |        | 重量广告                                                                                       |                                                                                                    |                                                                                                    |
|----------------------------------------------------------------------------------------------------|----------------------------------------------------------------------------------------------------|--------|--------------------------------------------------------------------------------------------|----------------------------------------------------------------------------------------------------|----------------------------------------------------------------------------------------------------|
| 重量字体                                                                                                    | 细宋体                                                                                                    |        | 重量字体                                                                                       | 细宋体                                                                                                    | ~                                                                                                    |
| 切入时机                                                                                                    | 细宋体                                                                                                    |        | 切入时机                                                                                       | 重量为零显示广告                                                                                                    | ^                                                                                                    |
| 重量延时                                                                                                    | 粗宋体                                                                                                    |        | 重量延时                                                                                       | 只显示重量                                                                                                    |                                                                                                    |
| 重量单位                                                                                                    | 黑体                                                                                                    |        | 重量单位                                                                                       | 重量为零显示广告                                                                                                    |                                                                                                    |
| 默认广告                                                                                                    | 默认                                                                                                    |        | 默认广告                                                                                       | 无通讯时显示广告                                                                                                    |                                                                                                    |
| 广告字体                                                                                                    | 粗宋体 ~                                                                                                    |        | 广告字体                                                                                       |                                                                                                    | ~                                                                                                    |
| 移动速度                                                                                                    | 1 ~                                                                                                    |        | 移动速度                                                                                       | 1                                                                                                    | ~                                                                                                    |
| 普诵广告:                                                                                                    | 1 写广告                                                                                                    |        | 並谣亡生.                                                                                      | 1                                                                                                    | 已广生                                                                                                    |
| 中国农业银行                                                                                                    | ī                                                                                                    |        | 日週7日·                                                                                      | =                                                                                                    | 3/ 0                                                                                                    |
|                                                                                                    |                                                                                                    |        | TEATRI                                                                                     | L                                                                                                    |                                                                                                    |
|                                                                                                    |                                                                                                    |        |                                                                                            |                                                                                                    |                                                                                                    |
|                                                                                                    | 図1 臿島亡会                                                                                                    | ±.     | <u> </u>                                                                                   |                                                                                                    |                                                                                                    |
|                                                                                                    | 图 4 重量广行                                                                                                    | 告      | 参数                                                                                         |                                                                                                    |                                                                                                    |
| 重量广告                                                                                                    | 图 4 重量广行                                                                                                    |        | 参数<br><sup>重量广告</sup>                                                                      |                                                                                                    |                                                                                                    |
| 重量广告<br>重量字体                                                                                                    | 图 4 重量广行<br><sup>细来体</sup>                                                                                                    |        | 参数<br><sup>重量广告</sup><br><sup>重量字体</sup>                                                   | 细宋体                                                                                                    | ~                                                                                                    |
| 重量广告       重量字体       切入时机                                                                                                   | 图 4 重量广<br><sup>细宋体</sup> ~<br><sup>重量为零显示广告</sup> ~                                                                                                    | 告<br>] | 参数<br><sup>重量广告</sup><br><sup>重量字体</sup><br>切入时机                                           | 细宋体<br>重量为零显示广告                                                                                                    | ~                                                                                                    |
| 重量广告       重量字体       切入时机       重量延时                                                                                        | 图 4     重量广       細末体     ~       重量为零显示广告     ~       3秒     ~                                                                                                    |        | 参数<br><sup>重量广告</sup><br><sup>重量字体</sup><br>切入时机<br><sup>重量延时</sup>                        | 细宋体<br>重量为零显示广告<br>3秒                                                                                                    | ><br>><br>>                                                                                                    |
| 重量广告         重量字体         切入时机         重量延时         重量单位                                                                     | 图 4 重量广行<br><sup>细宋体</sup> ~<br><sup>重量为零显示广告</sup> ~<br>3秒 ^                                                                                                    |        | 参数<br><b>重量广告</b><br><b>重量字体</b><br>切入时机<br><b>重量延时</b><br>重量单位                            | <ul> <li>細宋体</li> <li>重量为零显示广告</li> <li>3秒</li> <li>中文压缩公斤</li> </ul>                                                                                    | ><br>><br>>                                                                                                    |
| 重量广告         重量字体         切入时机         重量延时         重量单位         默认广告                                                        | 图 4 重量广<br>细 <sup>森体</sup><br><sup>重量为零显示广告</sup><br>3秒<br>10秒                                                                                                    |        | 参数<br>重量广告<br>重量字体<br>切入时机<br>重量延时<br>重量单位<br>默认广告                                         | <ul> <li>細宋体</li> <li>重量为零显示广告</li> <li>3秒</li> <li>中文压缩公斤</li> <li>不显示</li> </ul>                                                                       | >                                                                                                    |
| 重量广告         重量字体         切入时机         重量延时         重量单位         默认广告         广告字体                                           | 图 4 重量广台<br>细宋体 ~<br>重量为零显示广告 ~<br>3秒 ^<br>3秒 20秒                                                                                                    |        | 参数<br>重量广告<br>重量字体<br>切入时机<br>重量单位<br>默认广告<br>广告字体                                         | <ul> <li>细宋体</li> <li>重量为零显示广告</li> <li>3秒</li> <li>中文压缩公斤</li> <li>不显示</li> <li>中文压缩公斤</li> </ul>                                                       | > >                                                                                                    |
| 重量广告         重量字体         切入时机         重量延时         重量单位         默认广告         广告字体         移动速度                              | 图 4     重量广台       細床体        重量为零显示广告        3秒        3秒        20秒        30秒                                                                                                    |        | 参数<br><sup>重量广告</sup><br><sup>重量字体</sup><br>切入时机<br><sup>重量单位</sup><br><u>默认广告</u><br>彩动速度 | <ul> <li>細宋体</li> <li>重量为零显示广告</li> <li>3秒</li> <li>中文压缩公斤</li> <li>不显示</li> <li>中文压缩公斤</li> <li>英文t</li> </ul>                                          | ~<br>~<br>~                                                                                                    |
| 重量广告         重量字体         切入时机         重量延时         重量单位         默认广告         广告字体         移动速度                              | 图 4     重量广台       細宋体     ~       重量为零显示广告     ~       3秒     ~       3秒     ~       3秒     ~       3秒     ~       3秒     ~       3秒     ~       3秒     ~       3秒     ~       3秒     ~       3秒     ~       3秒     ~       3秒     ~       60秒     ~ |        | 参数<br>重量广告<br>重量字体<br>切入时机<br>重量单位<br><u>默认广告</u><br>序告字体<br>移动速度                          | <ul> <li>細宋体</li> <li>重量为零显示广告</li> <li>3秒</li> <li>中文压缩公斤</li> <li>不显示</li> <li>中文压缩公斤</li> <li>英文t</li> <li>英文g</li> </ul>                             | <ul> <li></li> <li></li></ul> |
| 重量广告         重量字体         切入时机         重量延时         重量单位         默认广告         广告字体         移动速度         普通广告:                | 图 4     重量广台       細宋体        重量为零显示广告        3秒        3秒        3秒        3秒        3秒        3秒        3秒        3秒        3秒        3秒        30秒        60秒        120秒                                                                          |        | 参数<br>重量广告<br>重量字体<br>切入时机<br>重量单位<br>默认广告<br>广告字体<br>移动速度<br>普通广告:                        | <ul> <li>細宋体</li> <li>重量为零显示广告</li> <li>3秒</li> <li>中文压缩公斤</li> <li>不显示</li> <li>中文压缩公斤</li> <li>英文t</li> <li>英文压缩b</li> <li>英文压缩b</li> </ul>            | ~                                                                                                    |
| 重量广告         重量字体         切入时机         重量延时         重量单位         默认广告         广告字体         移动速度         普通广告:         中国农业银彩 | 图 4 重量广台<br>细宋体 ~<br>重量为零显示广告 ~<br>3秒 ~<br>3秒 30秒<br>20秒<br>30秒<br>60秒<br>120至达                                                                                                    |        | 参数<br>重量广告<br>重量字体<br>切入时机<br>重量单位<br>默认广告<br>广告字体<br>移动速度<br>普通广告:<br>中国农业银行              | <ul> <li>細宋体</li> <li>重量为零显示广告</li> <li>3秒</li> <li>中文压缩公斤</li> <li>不显示</li> <li>中文压缩公斤</li> <li>英文t</li> <li>英文g</li> <li>英文压缩b</li> <li>葉☆N</li> </ul> | ~<br>~                                                                                                    |

图 5 重量广告参数

## 4. 默认广告

默认广告选择确定就可完成命令发送,默认广告的字体和速度作用于普通广告且 立即生效,默认广告的字体和速度设置好后,需要再次勾选、取消时间广告,才能作 用到时间广告上。如图6所示。

| 默认广告 默认   |     | 默认广告   | 默认     |   |
|-----------|-----|--------|--------|---|
| 广告字体 粗宋体  | ^   | 广告字体   | 粗宋体    | ~ |
| 移动速度细宋体   |     | 移动速度   | 1      | ^ |
| 普通广告: 粗宋体 |     | 普通广告:  | 0 (最快) |   |
| 中国农业银行黑体  |     | 中国农业银行 | 1      |   |
|           |     |        | 2      |   |
| 普通广告:2    | 写广告 | 普通广告:  | 3      |   |
| 广告2       |     | 广告2    | 4      |   |
|           |     |        | 5      |   |

图 6 默认广告参数

5. 普通广告

普通广告有5条,在输入框输入文字广告后,点击【写广告】,就将文字广告写入大屏幕中。

注意,广告内容可为 GBK 字符集所包含的汉字、字母、数字及其他字符。最多可输入 63 个汉字及双字节字符,或 126 个 ASCII 字符。超过部分在发送时将会被自动截取。

| 10:48 🚍 🚔 😤 💷 🔹 👸 🕷 📽 📾 昭相 昭正 4 |       |       |  |  |
|---------------------------------|-------|-------|--|--|
| <                               | 大屏幕广告 | ••• 0 |  |  |
| 大屏幕: F8:3                       |       | 88 菜单 |  |  |
| 广告字体                            | 粗宋体   | ~     |  |  |
| 移动速度                            | 1     | ~     |  |  |
| 普通广告:                           |       | 写广告   |  |  |
| 中国农业银行                          | Ŧ     |       |  |  |
| 普通广告:                           | 2     | 写广告   |  |  |
| 广告2                             |       |       |  |  |
| 普通广告:                           | 3     | 写广告   |  |  |
| 广告3                             |       |       |  |  |
| 普通广告:                           | 4     | 写广告   |  |  |
| 广告4                             |       |       |  |  |
| 普通广告:                           | 5     | 写广告   |  |  |
| 广告5                             |       |       |  |  |

图 4 软件主界面

#### 6. 菜单功能

点击右上角【菜单】按钮,弹出功能菜单,用于辅助操作的一些功能

- ①:读全部参数
- ②: 写全部参数
- ③:保存当前参数
- ④: 加载本地参数
- ⑤:设置密码

#### 1. 读取和写入全部参数

连接成功后,可点击②大屏幕全部参数设置区域中【读全部参数】,可将当前大 屏幕中全部参数,即区域③④中的全部参数读取至软件,并显示在左侧相应的区域中。

点击【写全部参数】按键,可将软件左侧区域中全部参数,即③④⑤中的全部参数写入到大屏幕中。若写入成功,则自动将所有参数保存至启动参数,下次打开软件时自动调入。